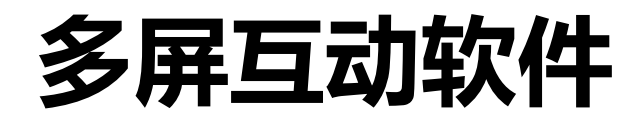

# 用 户 手 册

#### 目 录

| 第一部分 使用须知      | 3 |
|----------------|---|
| 1.1 系统要求       |   |
| 1.2 安装         |   |
| 第二部分 软件主界面功能介绍 | 3 |
| PC 端           | 3 |
| 2.1 主界面        |   |
| 2.1.1 影像上传     | 7 |
| 2.1.2 手机投屏     |   |
| 2.1.3 直播       | 9 |
| 移动端软件          |   |
| 3.1 主界面        |   |
| 3.1.1 影像上传     |   |
| 3.1.2投屏        |   |
| 3.1.3 播放课件     |   |
| 3.1.4 直播       |   |
| 3.1.5 工具箱      |   |
| 3.1.5.1 文件上传   |   |
| 3.1.5.2 U盘精灵   |   |
| 3.1.5.3 触摸板    |   |
| 3.1.5.4 电脑管理   |   |

# 第一部分 使用须知

#### 1.1 系统要求

多屏互动软件支持操作系统 Windows、iOS、Android 平台,支持的具体系统如下: 电脑端程序软件具体要求如下: WIN7 WITH SP1 专业版 WIN10 1703 专业版软件配置

#### 1.2 安装

#### 1. 电脑端

(1) 通过光盘或下载专区下载程序安装即可。

(2) 点击电脑桌面图标,即可启动软件。

2. 手机端

iOS、Android 手机通过官网下载或应用商店下载即可

# 第二部分 软件主界面功能介绍

PC 端

#### 2.1 主界面

1. 打开电脑端,电脑端主界面,根据连接网络的不同变化连接二维码。

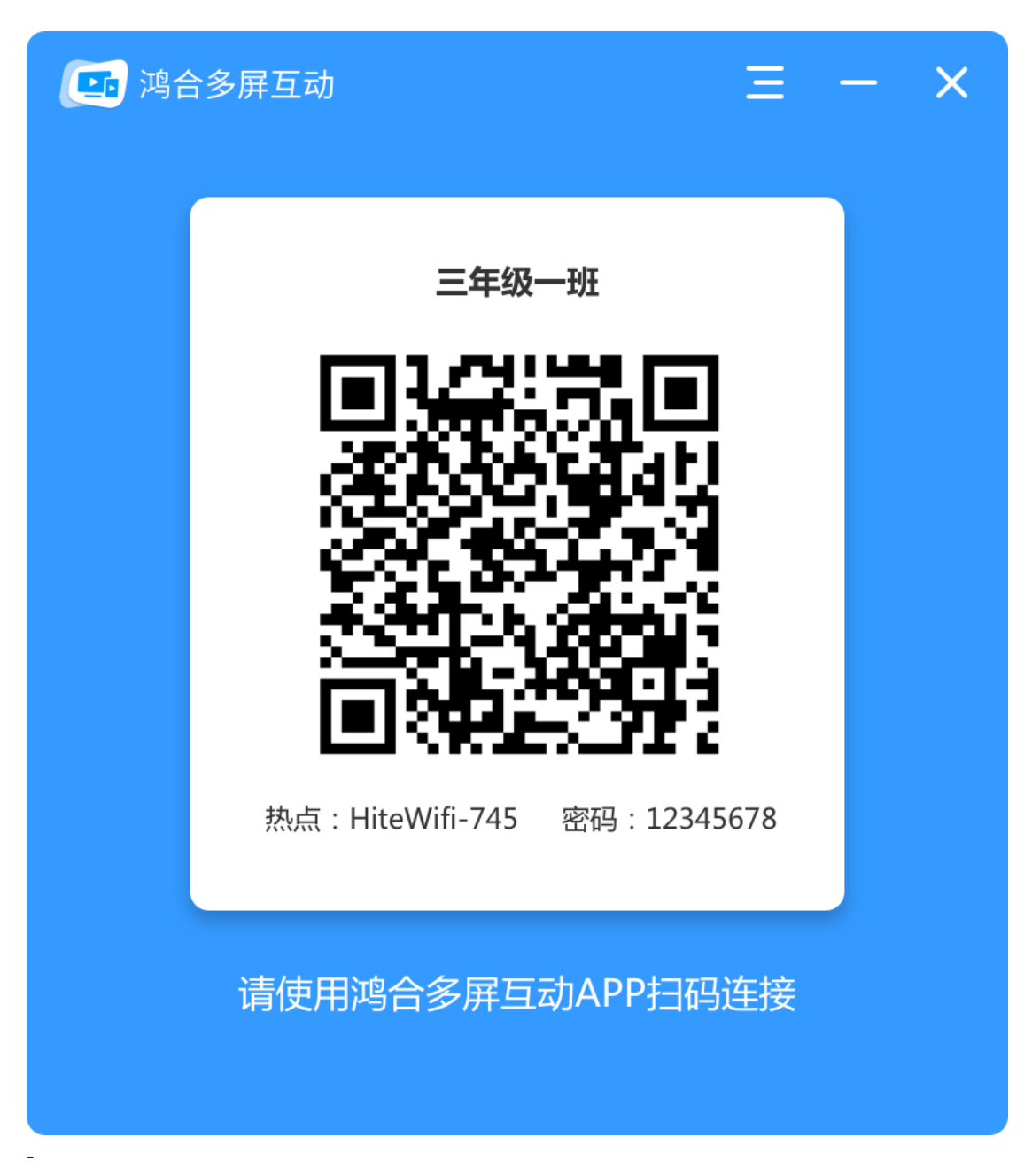

2. 电脑端会根据连接网络的方式不同显示相应的二维码, 手机扫描二维码进行连接。

3. 当 19 款及以前电脑端软件仅使用有线网络会出现热点开关,电脑设备无网络时,热点会自动开启,热点无法开启时,会弹出提示框可对电脑相应硬件做"诊断"或"下载"第三方应用开启热点。当诊断产出结果时,可点击异常位置出现 异常信息提示。如图所示:

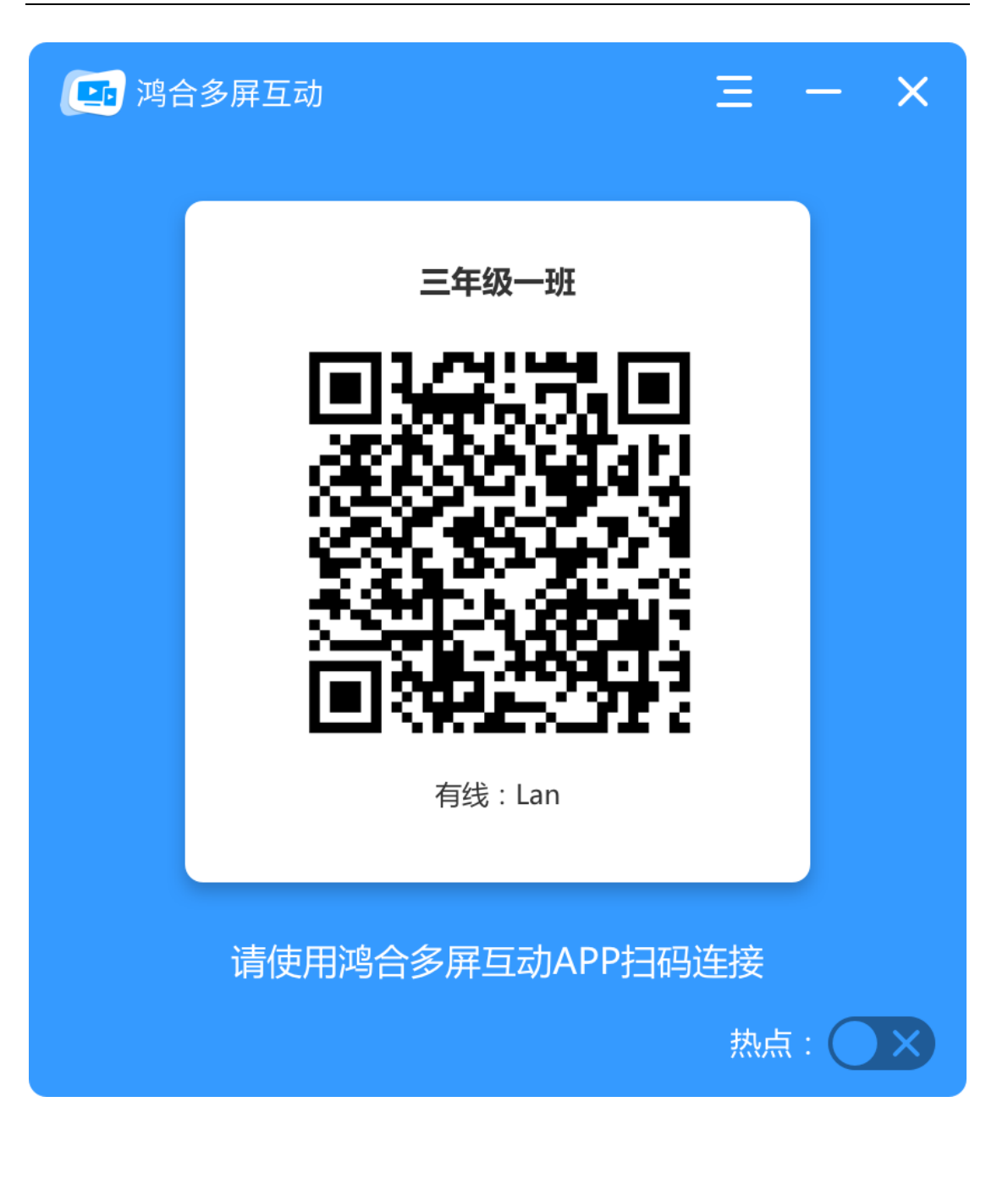

| 鸿合多屏互动 三                      |     | × |
|-------------------------------|-----|---|
| 三年级一班                         |     |   |
| 开启热点失败                        | ×   |   |
| . 热点启动失败,建议点击"诊断",进行<br>系统检测。 |     |   |
| 下 载 修复热点<br>1月线 . Ld11        |     |   |
| 请使用鸿合多屏互动APP扫码连接<br>热点        | : C | 关 |

| 鸿合多屏互动            | ≡ - ×   |
|-------------------|---------|
| 三年级一班             |         |
| 修复热点              | ×       |
| 热点服务              | ❷ 正常    |
| 操作系统              | ❷ 正常    |
| 无线网卡              | ● 异常    |
| WLAN AutoConfig服务 | ❷ 正常    |
| 防火墙               | ⊘ 正常    |
|                   |         |
| 请使用鸿合多屏互动APP拒     | ]码连接    |
|                   | 热点: 🔷 🗙 |

4. 在主界面的右上方区域,可对软件进行"设置"、"下载移动端"、"文件上传目录"、"用户手册"、"关于"、"最小化"、"关闭软件"等操作。

2.1.1 影像上传

 移动端上传图片后,电脑端出现影像对比界面,可对界面的图片进行"旋转"、 "批注"、"撤销"、"图章"、"插入白板"、"最小化"和"退出(返回首页)"等操作。如图所示:

#### 多屏互动软件用户手册

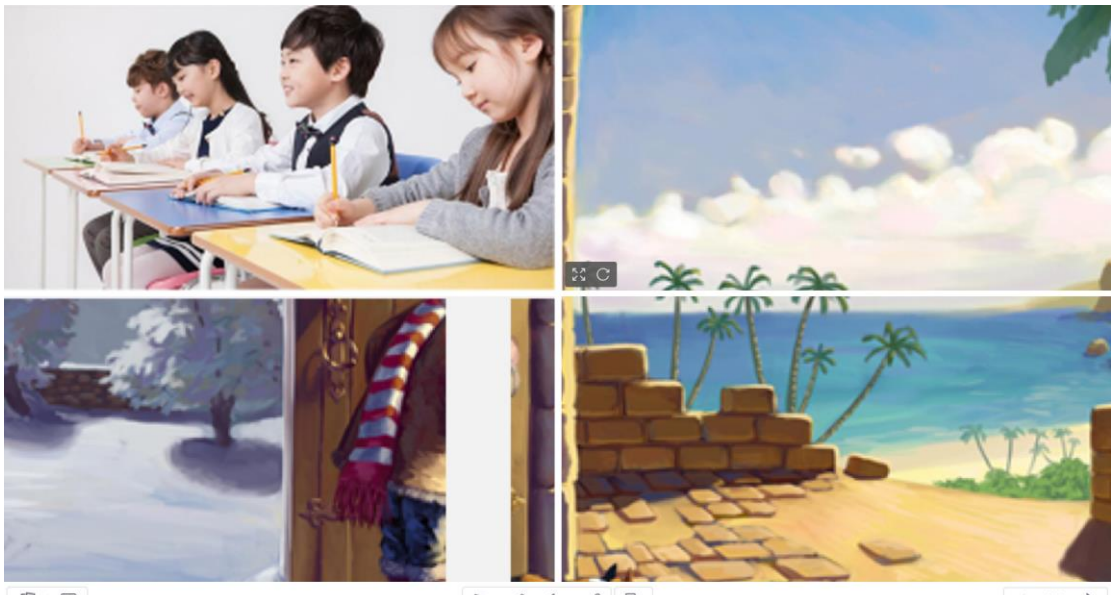

< 6/20 > 上一页 取引 下一页

2. 点击某张图片的全屏按钮可进入单张模式,从而进行放大,可对图片进行"旋转"、"批注"、"撤销"、"图章"、"插入白板"、"最小化"、"返回(返回上一级)"、"上一页"、"下一页"、"索引"等操作。如图所示:

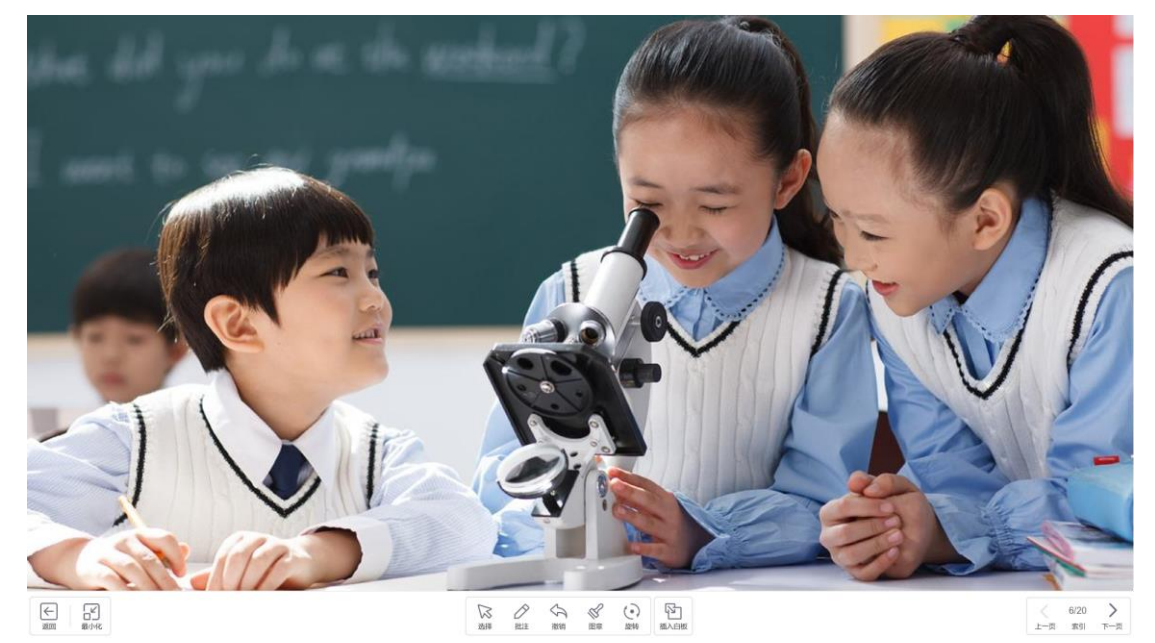

#### 2.1.2 手机投屏

移动端选择文件投屏,电脑端显示手机画面,可对文件进行"选择"、批注"、 "撤销"、"最小化"、"返回(返回上一级)"等操作。如图所示:

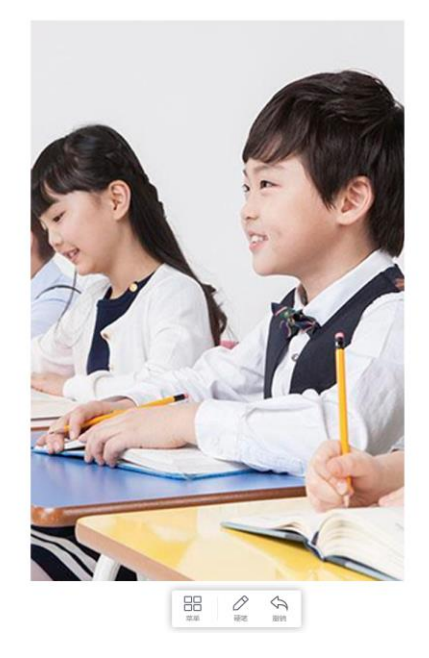

2.1.3 直播

> t01R

移动端点击直播功能,在电脑端可以进行展示。可对画面进行"选择"、"批注"、"撤销"、"最小化"、"返回(返回上一级)"等操作。
直播时电视端全屏播放,若移动端转换屏幕(横屏变竖屏),PC端需要同步旋转。如图所示:

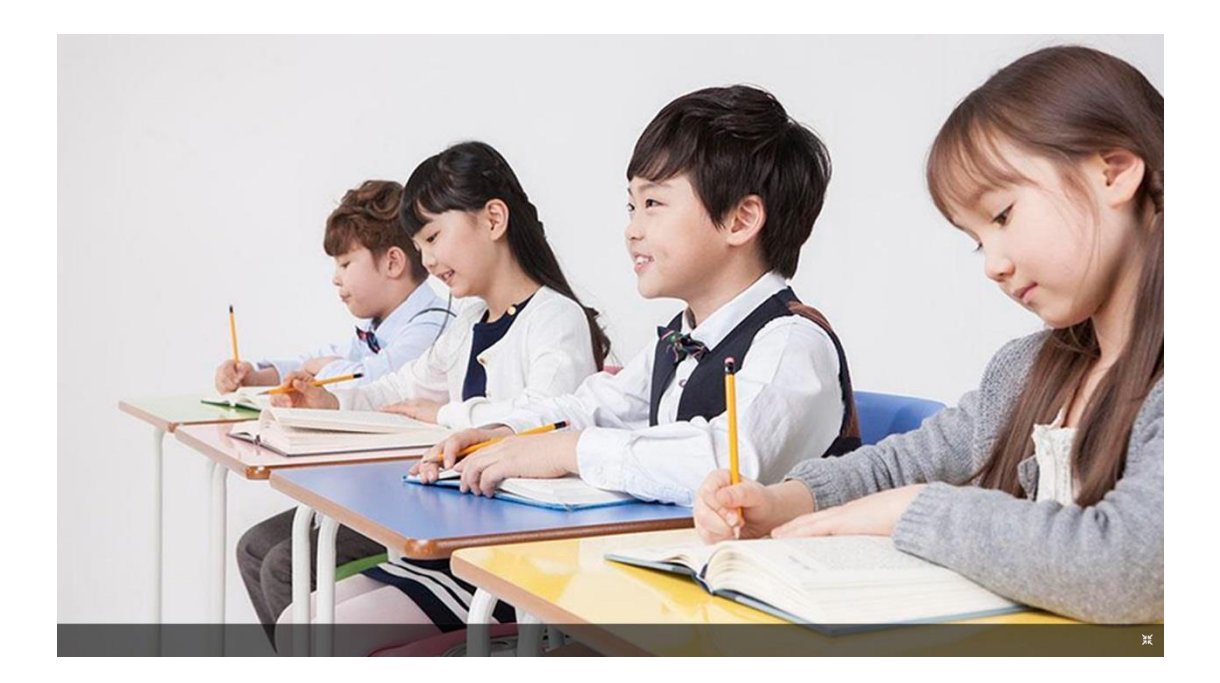

# 移动端软件

#### 3.1 主界面

1. 打开移动端软件,进入移动端扫码界面,扫描多屏互动电脑端的二维码,连接设备。

 点击智能搜索 icon,进入智能搜索页面一直在持续搜索附近的鸿合投屏设备。
请保证手机端与电脑端在同一网络下,并打开鸿合多屏互动的电脑端软件,才可 搜索到设备,从而实现多屏互动操作。

3. 点击设置 icon 可找到"连接帮助"、"关于"及"语言"设置

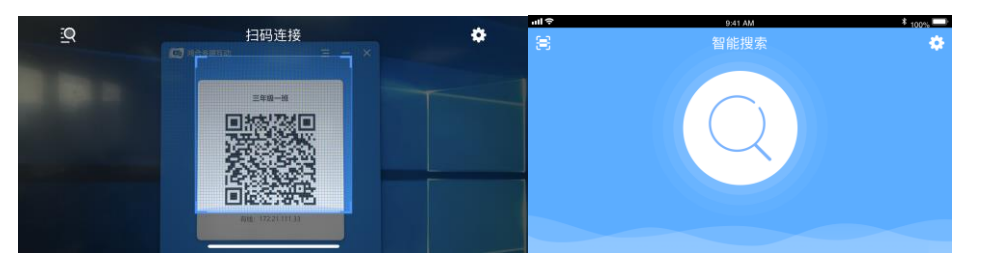

4. 当连接上电脑端软件后,便会进入多屏互动的首页面。

| ul Ŷ |                              | 9:4 | 41 A | М                            | \$ 100% 🛄 |
|------|------------------------------|-----|------|------------------------------|-----------|
|      |                              |     |      |                              | 断开连接      |
|      | <br>影像上传<br>UPLOAD THE IMAGE |     |      | 世<br>投展<br>PROJECTION SCREEN |           |
|      | ——<br>课件播放<br>MST PLAYER     |     |      | 直播<br>N. LIVE STREAMING      |           |
|      |                              |     |      |                              |           |

3.1.1 影像上传

点击首页面的"影像上传"按钮,可以进入影像界面,可进行拍照上传、拍摄视频上传、索引、相册。

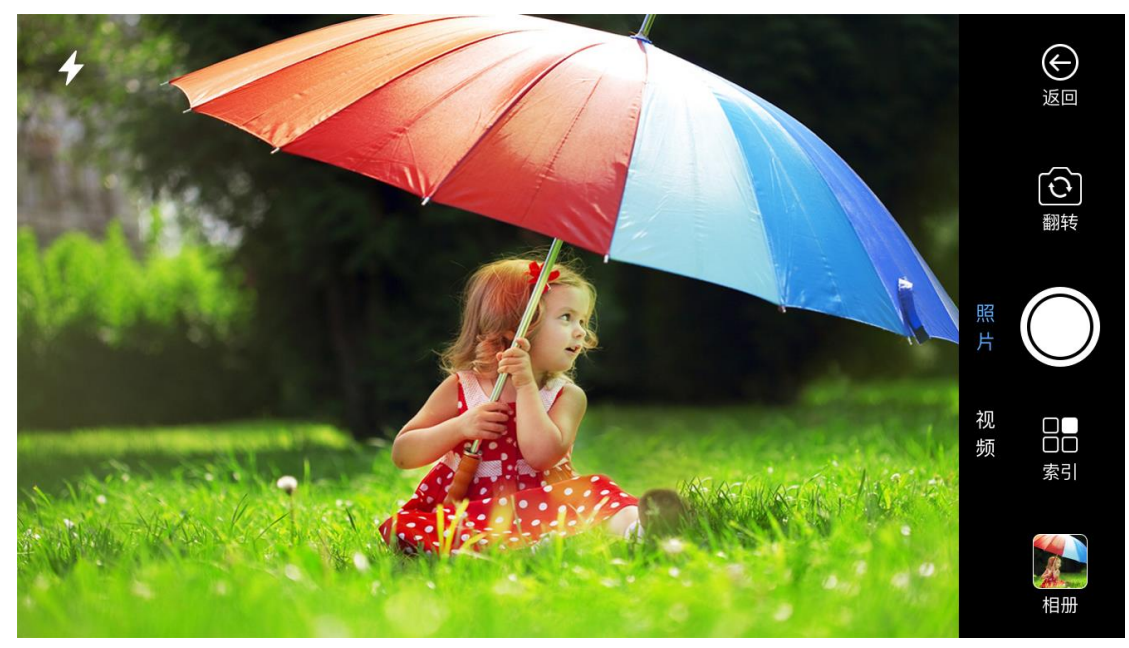

1. 点击首页面的"影像上传"按钮,默认进入拍照界面,如图所示:

2. 点击"视频"进入拍摄视频页面,如图所示:

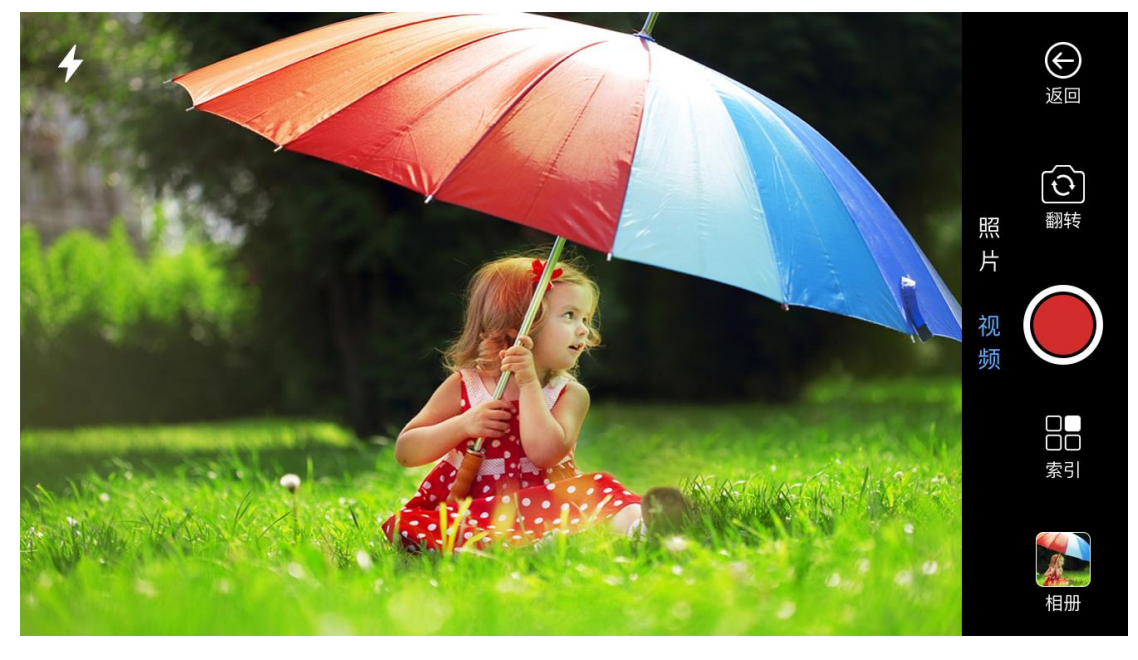

3. 点击"索引"进入本次连接上传的文件存储页,如图所示:

| 내 中国移动 🗢 | <sup>9:41 AM</sup><br>索引页 | ≵ 100% 💷՝ |
|----------|---------------------------|-----------|
|          |                           |           |
|          |                           |           |

4. 点击"相册"进行影像的选取,如图所示:

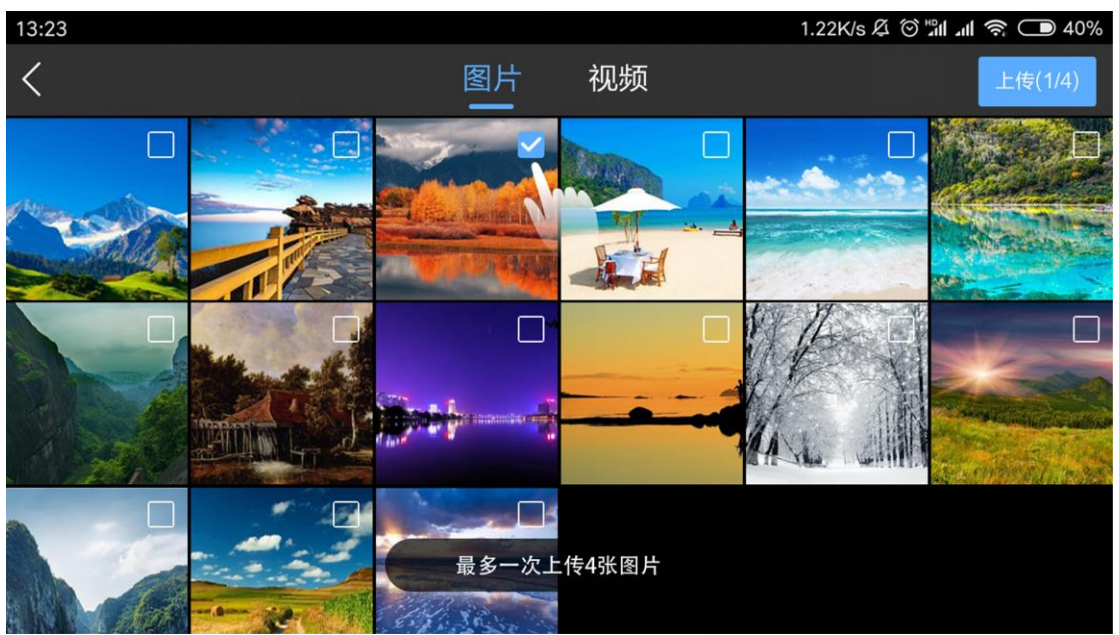

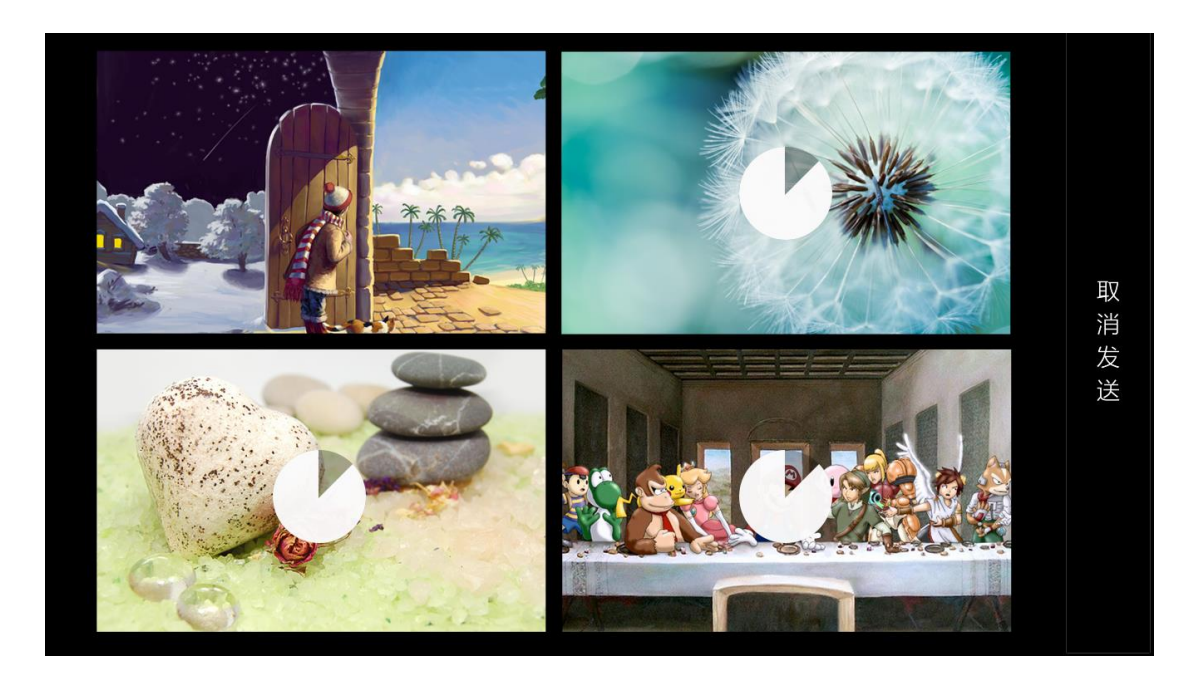

5. 上传图片后上传成功后,可进入图片对比页面,可对页面进行"退出"、"批注"、"图章"、"索引"、"相机"如图所示:

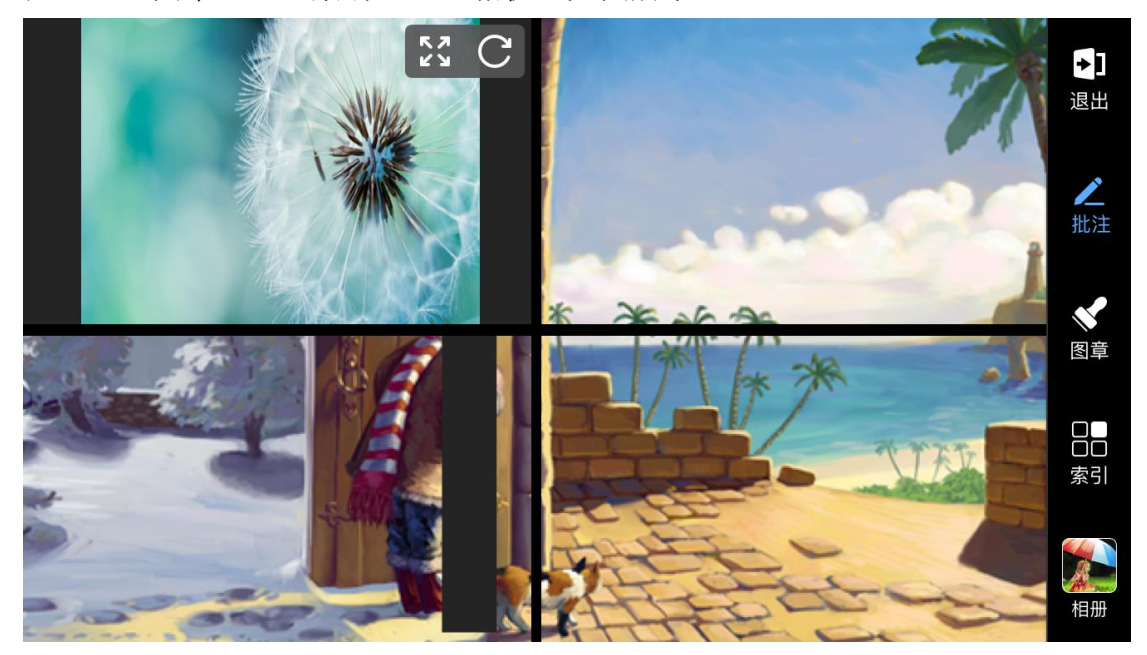

6. 对比页面中点击某个图片,可进入单图模式,可对此页面进行"退出"、"批注"、"图章"、"索引"、"相机"如图所示:

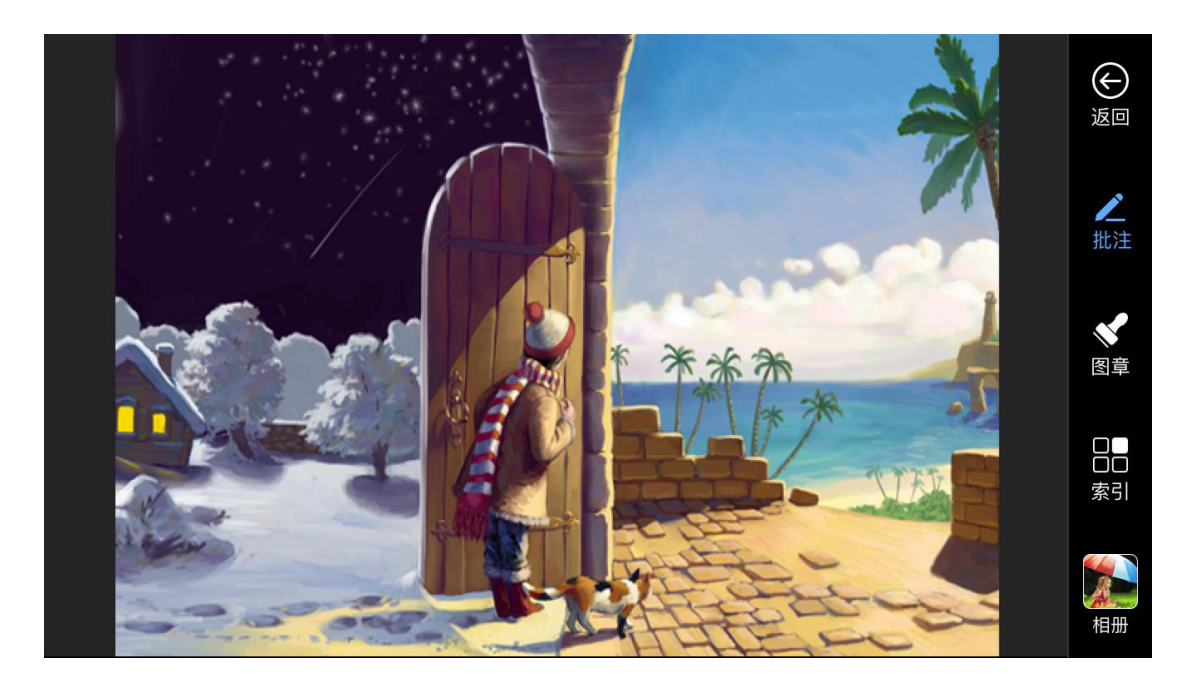

#### 3.1.2 投屏

投屏分为电脑投屏和手机投屏,点击可进入相应的投屏模式。如图所示:

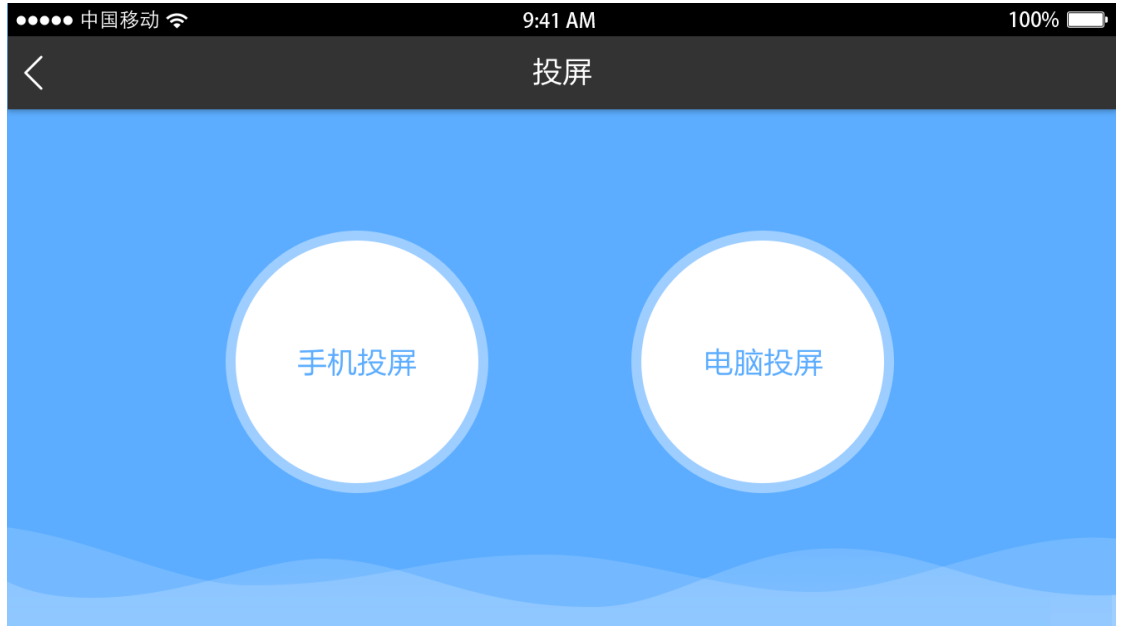

点击手机投屏,安卓可马上进入投屏。

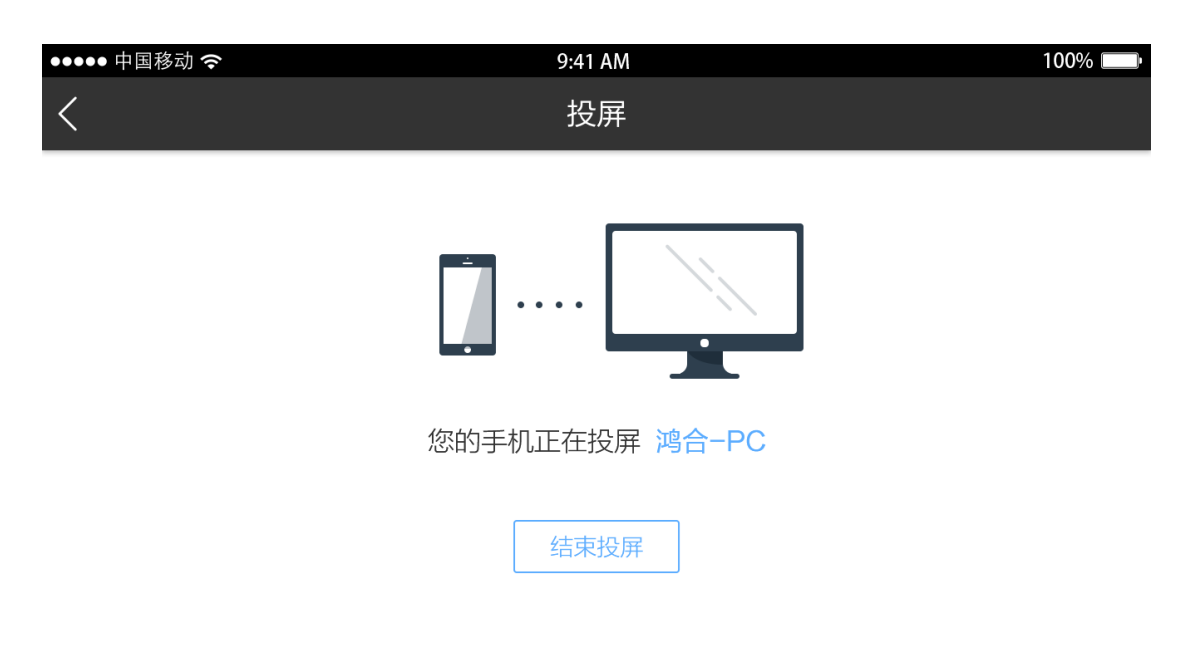

ios 会出现提示,提示用户利用手机投屏工具进行投屏。

| ●●●●● 中国移动 夺                 | 9:41 AM                       | 100% 💷 · |
|------------------------------|-------------------------------|----------|
| <                            | 投屏指引                          |          |
| 您没有开启权限<br>开启提示:<br>1.从手机底部上 | 3无法进行投屏操作!<br>拉系统菜单,点击"屏幕镜像"。 |          |
|                              |                               |          |
| 2.选择"hht-"                   | 开头的鸿合设备即可投屏。                  |          |

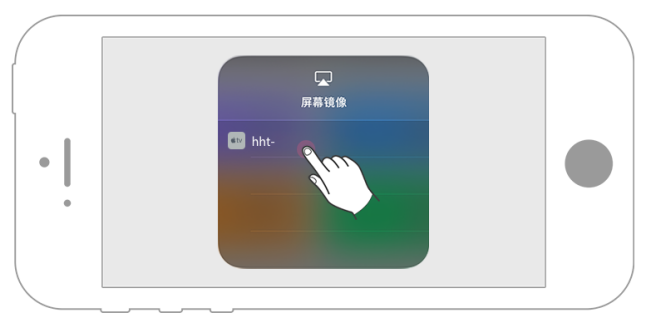

# 3.1.3 播放课件

电脑端打开 PPT 或者白板课件后点击"播放课件"按钮即可得到电脑端打开文件 的列表,点击列表内文件,可激活课件进行播放。如图所示:

| ııl      | 9:41 AM               | ∦ 100% 🔲 ׁ |
|----------|-----------------------|------------|
| <        | 选择需要打开的PPT/WPS/白板课件   |            |
| P<br>Ppt | 文档名称.ppt              |            |
| M. hht   | 文档名称文档名称文档名称文档名称.hhtx |            |
| P<br>Ppt | 文档名称.ppt              |            |
| P<br>Ppt | 文档名称.ppt              |            |
| M. hht   | 文档名称.hhtx             |            |
| P<br>Ppt | 文档名称.ppt              |            |
|          |                       |            |

#### 3.1.4 直播

"退出"、"直播"、"切换摄像头"等操作,如图所示: +1 退出 0 翻转

点击直播,手机摄像头拍摄的内容可传到电脑端进行实时直播,可进行"闪光灯"、

#### 3.1.5 工具箱

工具箱收纳了"文件上传"、"U 盘精灵"、"触摸板"、"电脑管理"4 大功能。

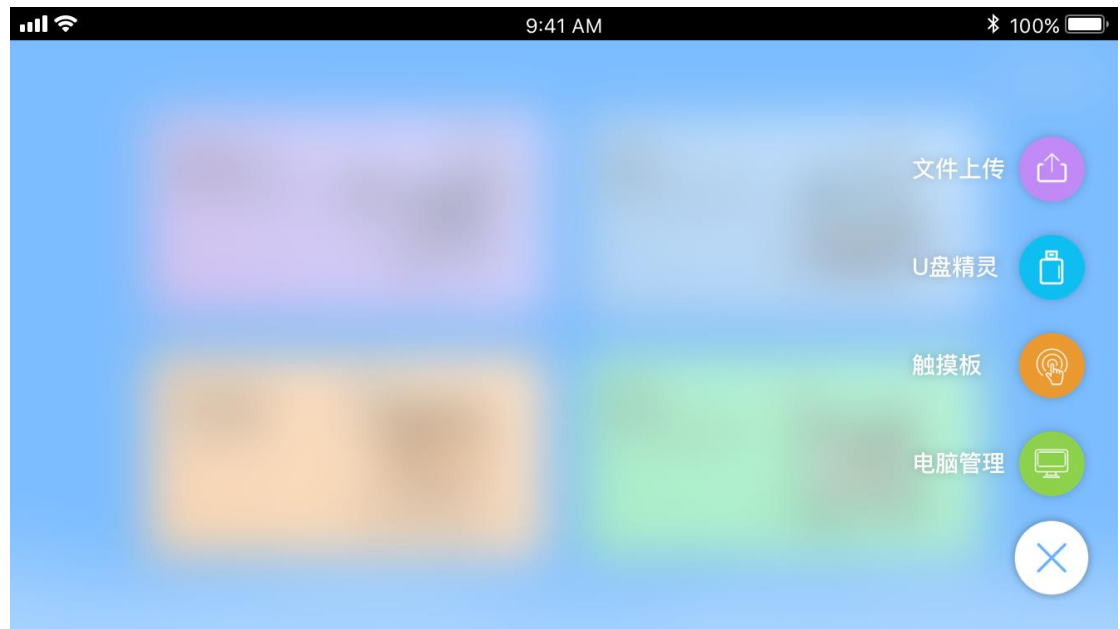

# 3.1.5.1 文件上传

1. 从手机本地去获取文件类型,选择文件上传到电脑端展示,每次上传的文件必须保证文件为同一种格式。

2. 图片一次最多只能上传4张,其他格式文件一次只能上传一份。如图所示:

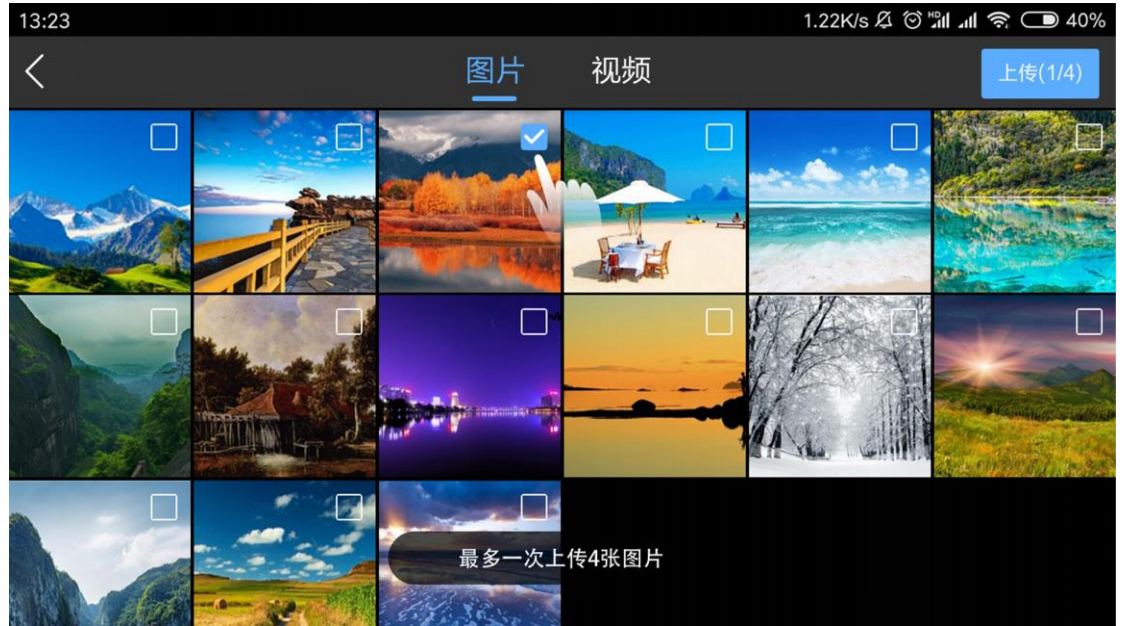

| ●●●●● 中国移动 奈 |   | 9:41         | AM       |      | 100% <b></b>                                                                                                    |
|--------------|---|--------------|----------|------|----------------------------------------------------------------------------------------------------|
| <            |   | 图片           | 视频       |      | 上传(1/1)                                                                                                    |
| 0            | 0 | ~~~          | 0        | 0    | D C                                                                                                    |
|              |   |              |          |      |                                                                                                    |
| 0            | 0 |              | 0        | MA S | 0                                                                                                    |
|              |   |              |          |      | Service and the service of the service of the servi |
|              |   |              |          | 0    | 0                                                                                                    |
|              | 3 | <b>最多一次上</b> | 17年11个视频 |      |                                                                                                    |

#### 3.1.5.2 U 盘精灵

在手机上显示一个 U 盘的所有文件, 进行分类汇总, 分为"全部"、"图片"、"音频"、"视频"、"文档"如图所示:

| ●●●●● 中国移动 🗢             |                       |    | 9:41 AM |    |    | 100% 💷 •   |
|--------------------------|-----------------------|----|---------|----|----|------------|
| <                        | 全部                    | 图片 | 音频      | 视频 | 文档 | 上传(1/4)    |
| 全部 > 文件夹1 >              | 其他文件                  |    |         |    |    |            |
| 音标合集示例<br>2017-09-29     | <b>J</b><br>4.5MB     |    |         |    |    | <b>I</b>   |
| 我的其它文件<br>2017-09-29     | <b>+文件</b><br>4.5MB   |    |         |    |    | $\bigcirc$ |
| 我的音标学习<br>2017-09-29     | <b>1.doc</b><br>4.5MB |    |         |    |    | $\bigcirc$ |
| Ppt 授课计划列表<br>2017-09-29 | 表列表.ppt<br>4.5MB      |    |         |    |    | $\bigcirc$ |
| 音标学习.mp 2017-09-29       | 4.5MB                 |    |         |    |    | $\bigcirc$ |
| 我爱音乐.mp                  | <b>4</b> 5MR          |    |         |    |    | $\bigcirc$ |

#### 3.1.5.3 触摸板

使用触摸板可以远程对电脑端进行操作,如鼠标的功能(移动鼠标、选择、左键、 右键……)、"回到桌面"、"电脑菜单"、"打开键盘"、"ESC"、"剪切"、 "复制"、"粘贴"等功能。如图所示:

| ●●●●● 中国移动 奈 | 9:41 AM          | 1 | 100% |  |  |
|--------------|------------------|---|------|--|--|
| <            | 触摸机              | 反 | 回到桌面 |  |  |
|              | 滑动移动鼠标,点击选择,双击打开 |   |      |  |  |
|              |                  |   |      |  |  |
|              |                  |   |      |  |  |
|              |                  |   |      |  |  |
|              |                  |   | 复制   |  |  |
| ● 左键         | 1                | ( | ▶ 右  |  |  |
|              |                  |   |      |  |  |

# 3.1.5.4 电脑管理

电脑管理可以远程对电脑进行操作,如"切换软件窗口"、"启动电脑应用"、 "关闭电脑"等操作。如图所示:

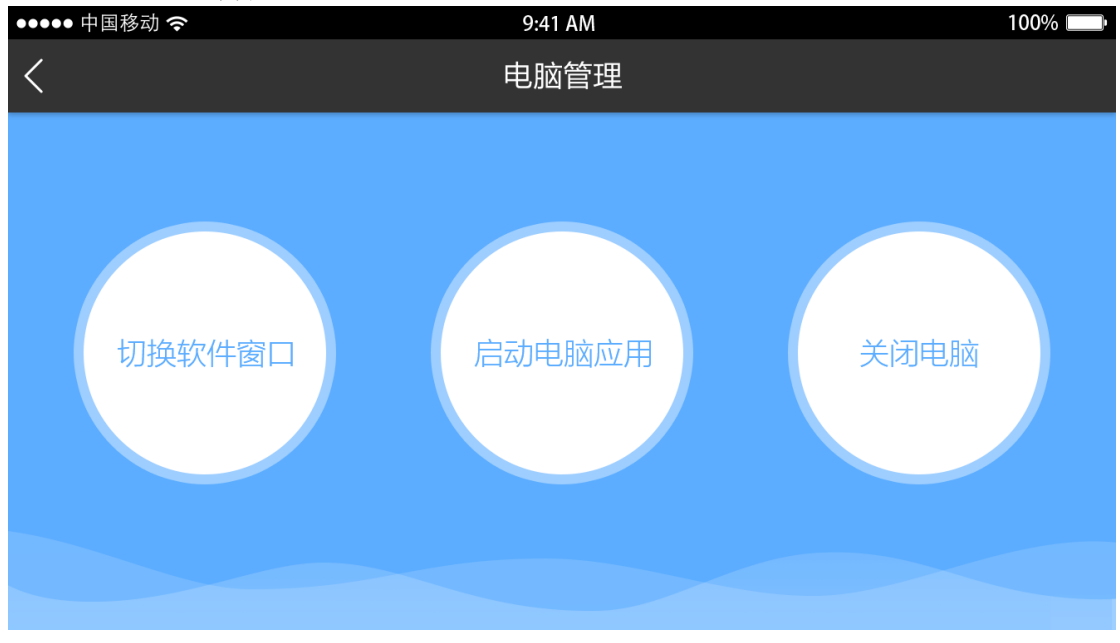